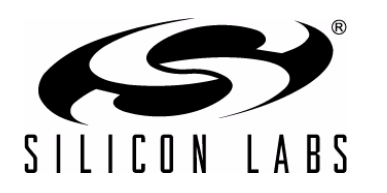

# C8051FXXXDK DEVELOPMENT KIT QUICK-START GUIDE FOR KITS FEATURING THE UNIFIED DEVELOPMENT PLATFORM (UDP)

# **Kit Contents**

There are four varieties of general purpose UDP development kits. The content of these kits is listed below:

#### **Development Kit**

- The specific UDP MCU card.
- Silicon Laboratories USB Debug Adapter.
- Supporting cables.
- C8051FxxxDK Development Kit CD.
- C8051FxxxDK Quick Start Guide (this document).

#### **Development Kit with Pico Board**

- UPPI Pico Board for the MCU.
- The specific UDP MCU card.
- Silicon Laboratories USB Debug Adapter.
- Supporting cables.
- C8051FxxxDK Development Kit CD.
- C8051FxxxDK Quick Start Guide (this document).

#### **Enhanced Development Kit**

- The specific UDP MCU card.
- UDP Motherboard.
- The specific kit I/O card.
- Silicon Laboratories USB Debug Adapter.
- Supporting cables.
- C8051FxxxDK Development Kit CD.
- C8051FxxxDK Quick Start Guide (this document).

#### Enhanced Development Kit with Pico Board

- UPPI Pico Board for the MCU.
- The specific UDP MCU card.
- UDP Motherboard.
- The specific kit I/O card.
- Silicon Laboratories USB Debug Adapter.
- Supporting cables.
- C8051FxxxDK Development Kit CD.
- C8051FxxxDK Quick Start Guide (this document).

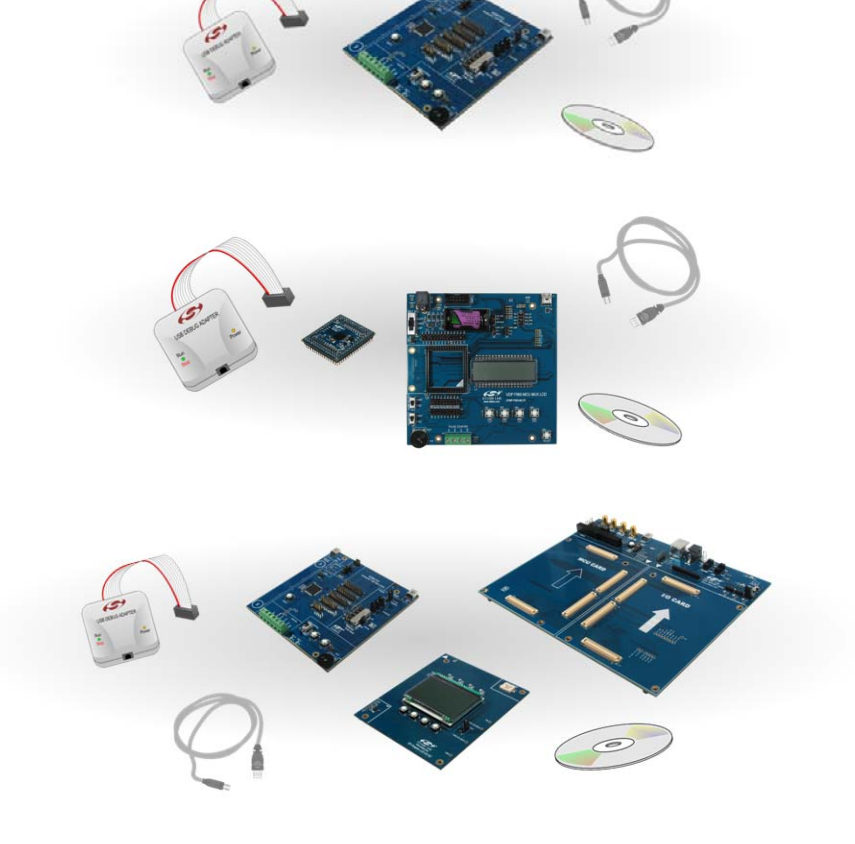

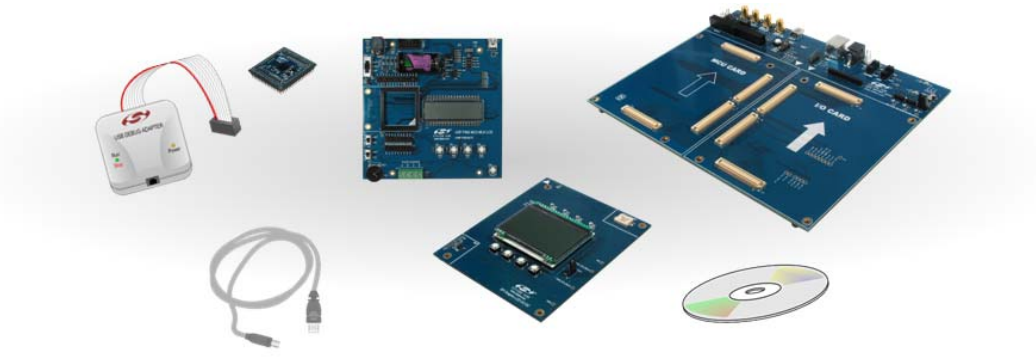

Silicon Laboratories Inc. 400 West Cesar Chavez Austin, TX 78701 Tel: 1+(512) 416-8500 Fax: 1+(512) 416-9669 Toll Free: 1+(877) 444-3032 Internet: www.silabs.com Copyright © 2011 by Silicon Laboratories

Rev. 0.1 11/11

# Hardware Setup with the UDP Motherboard

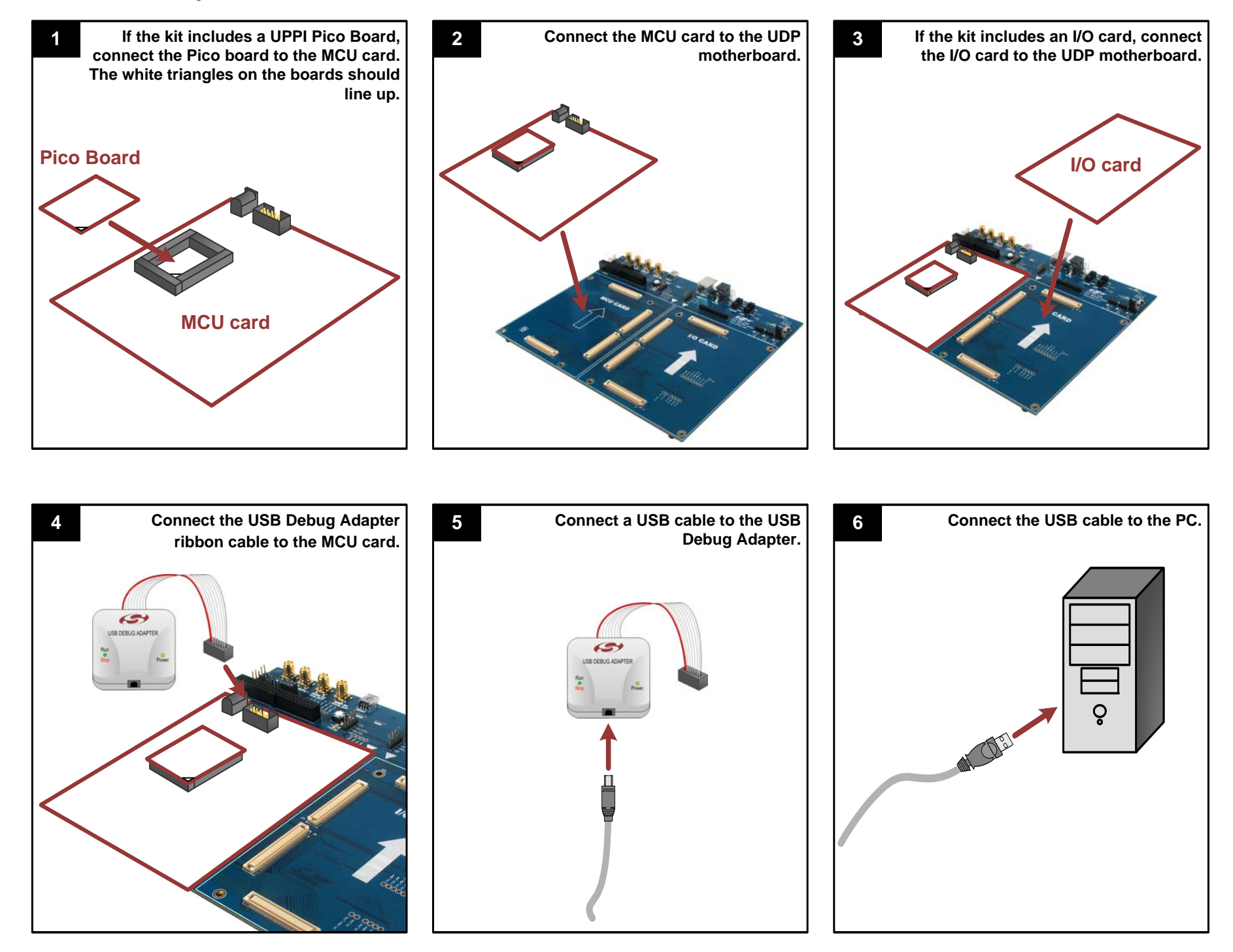

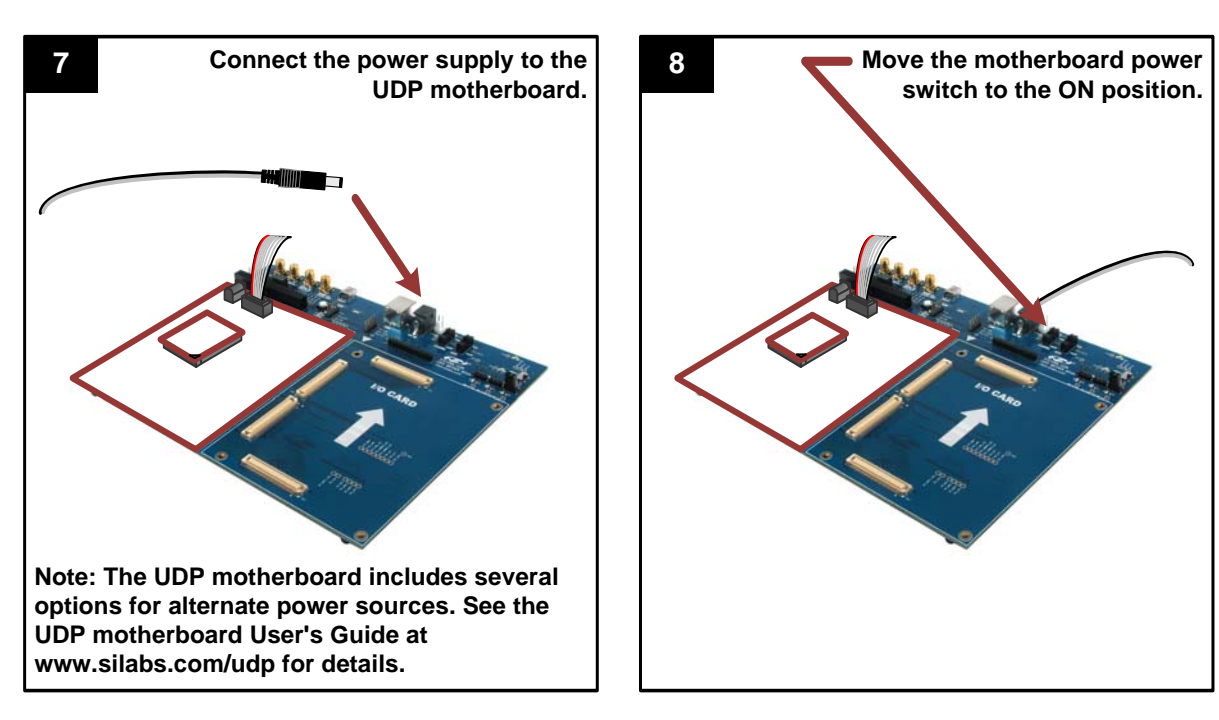

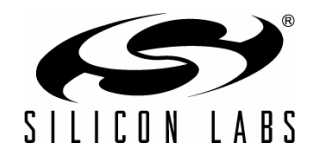

### Hardware Setup with the MCU Card Alone

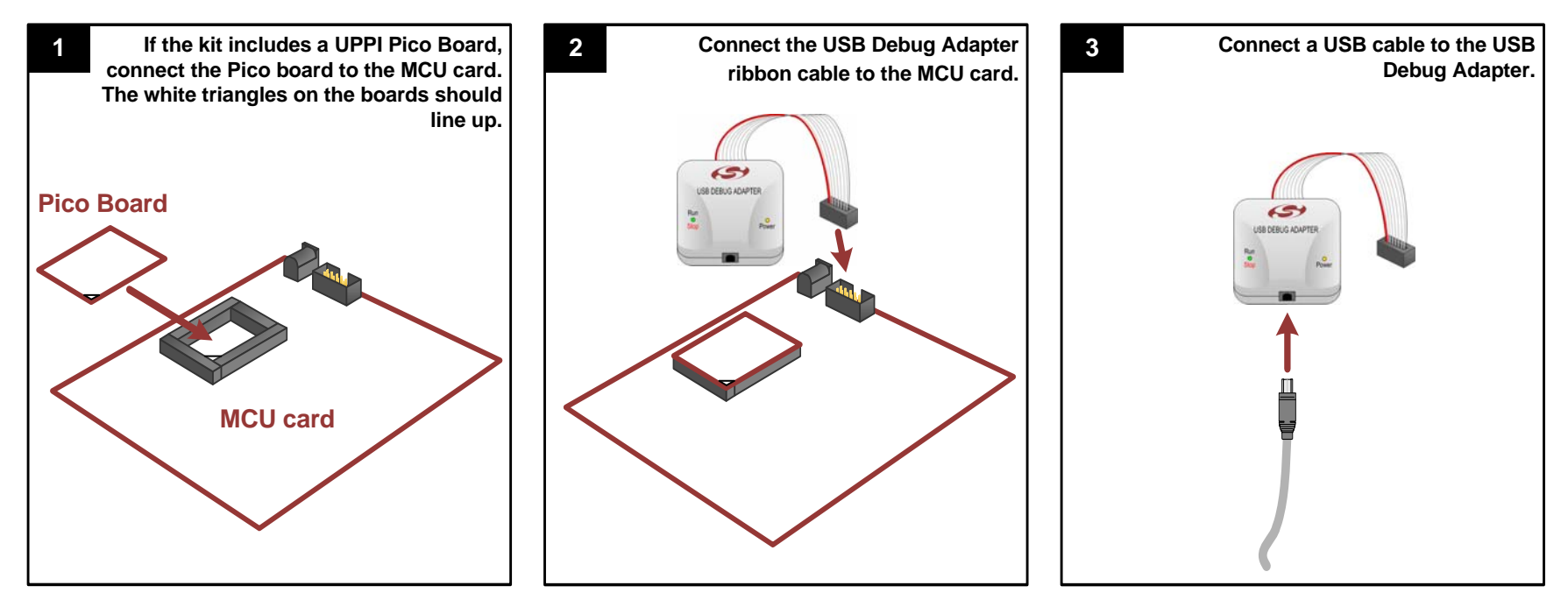

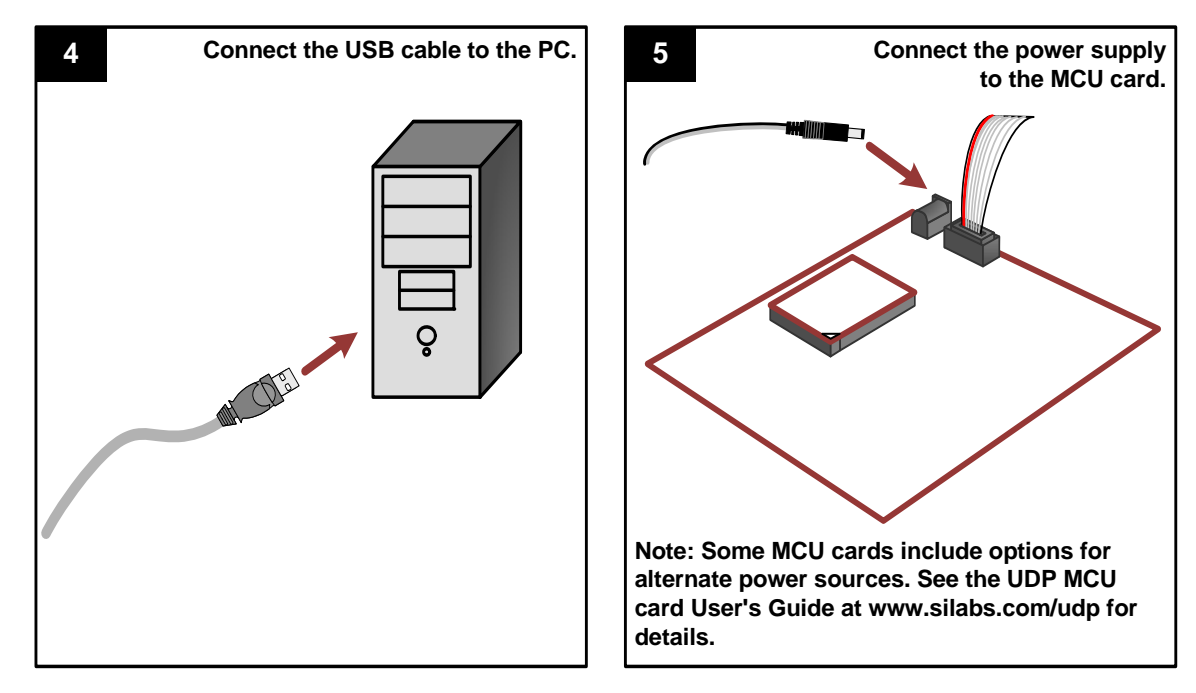

### **Software Installation**

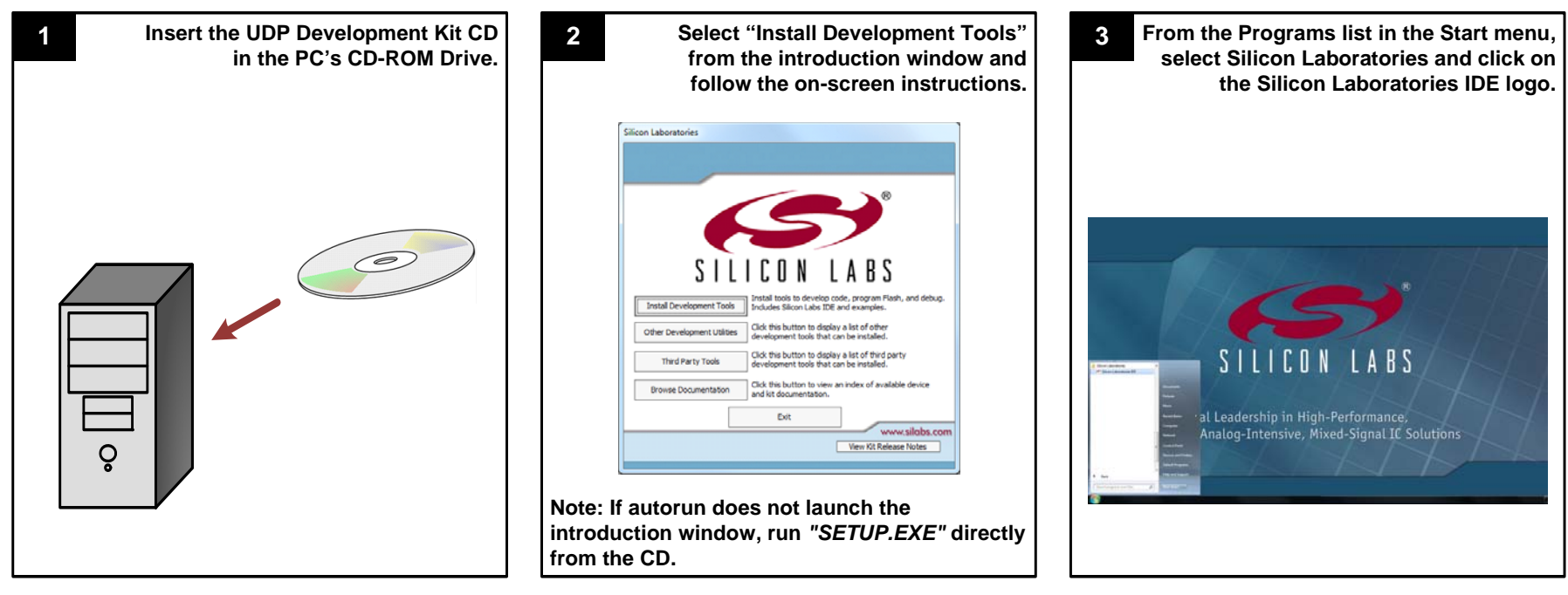

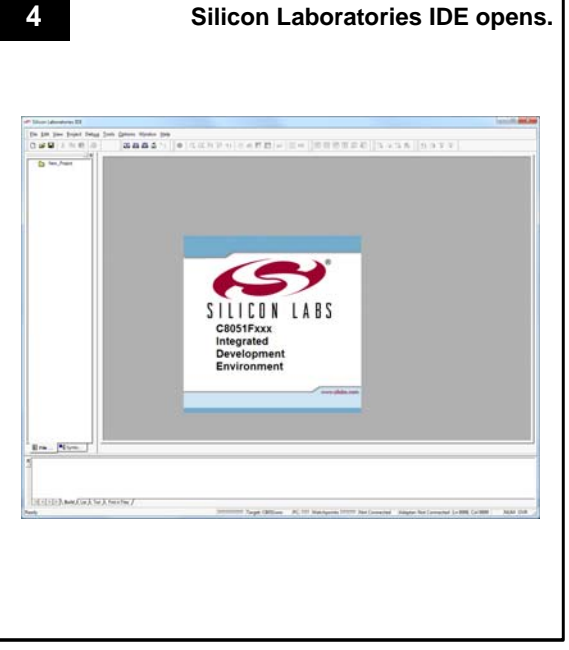

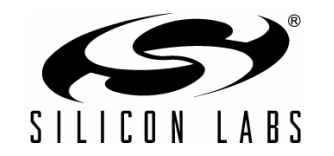

# Using the Silicon Labs IDE

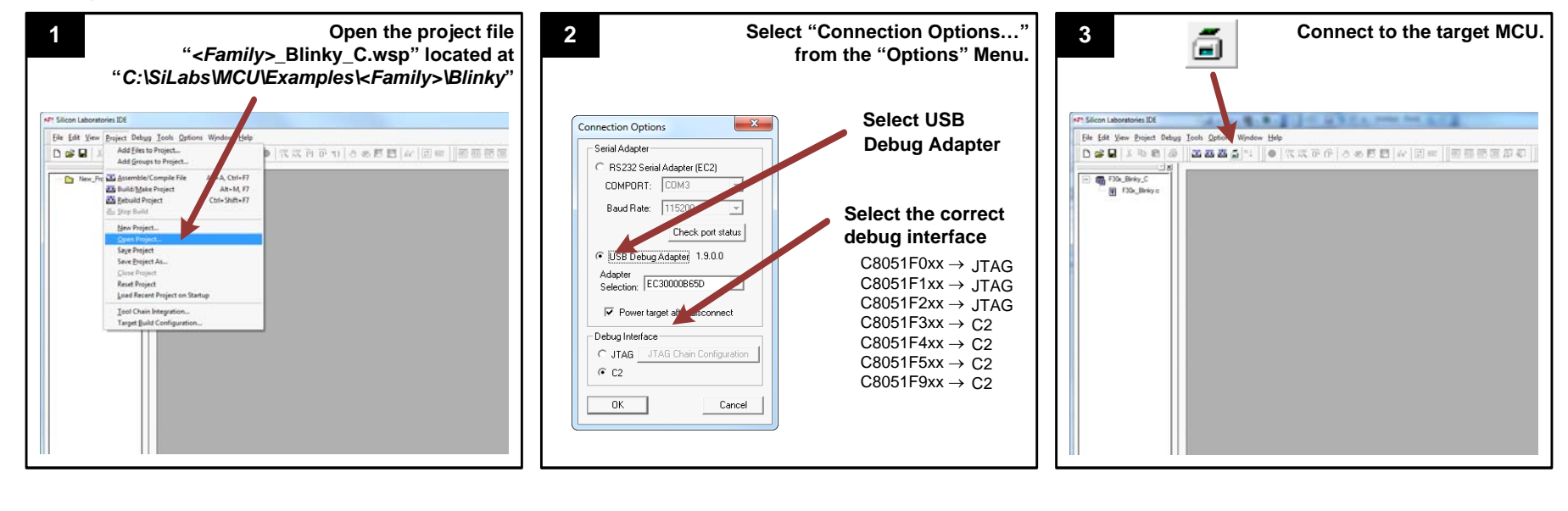

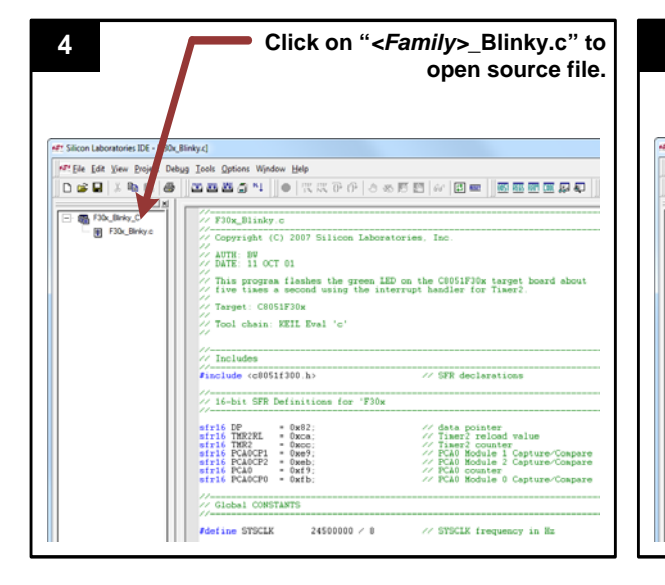

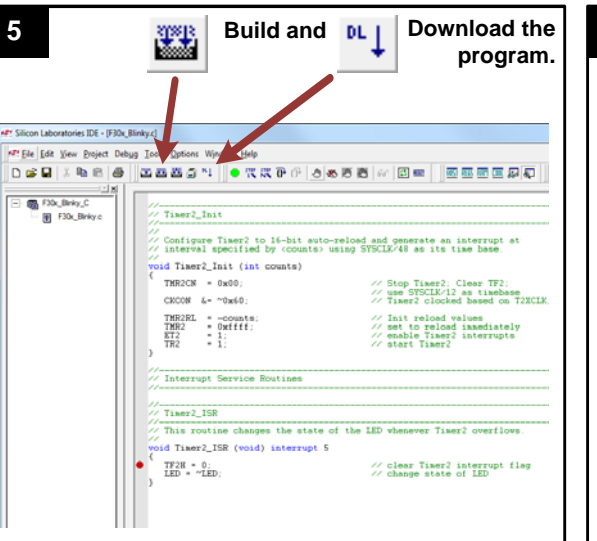

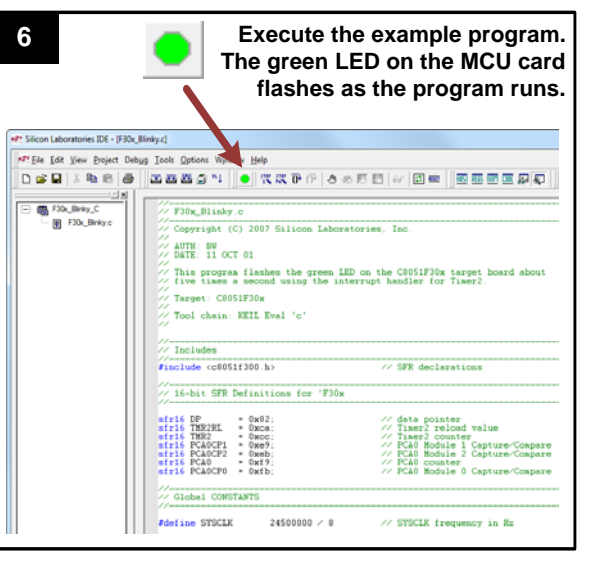

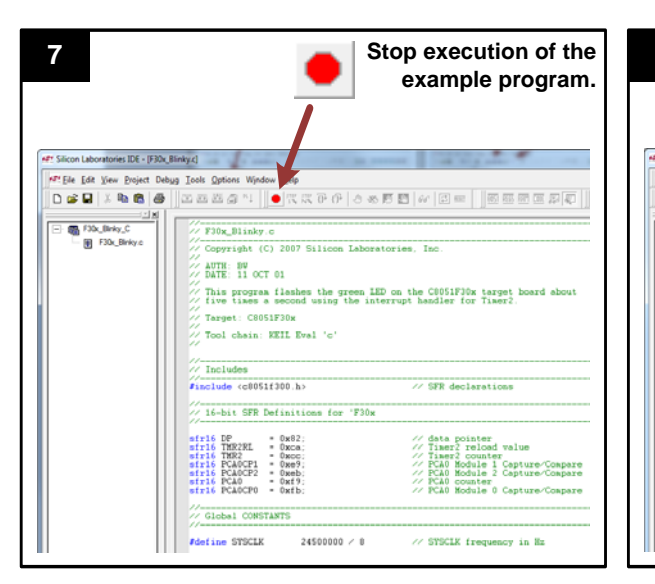

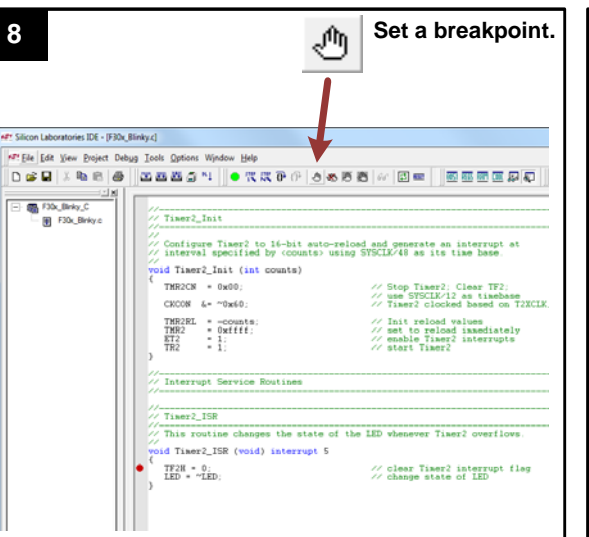

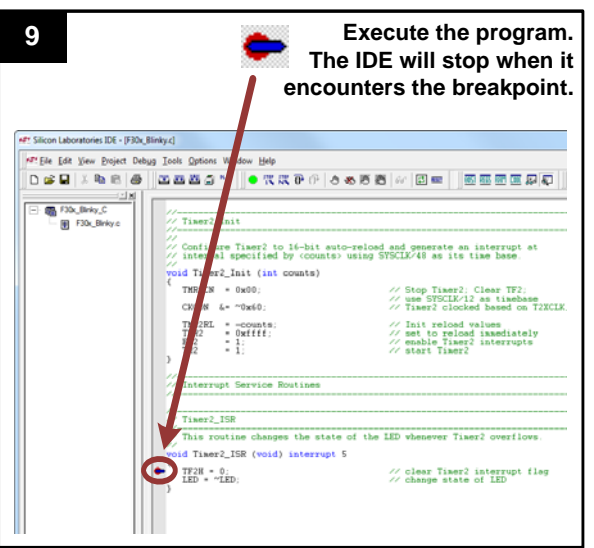

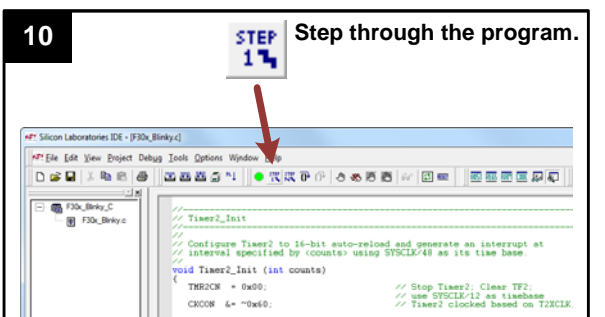

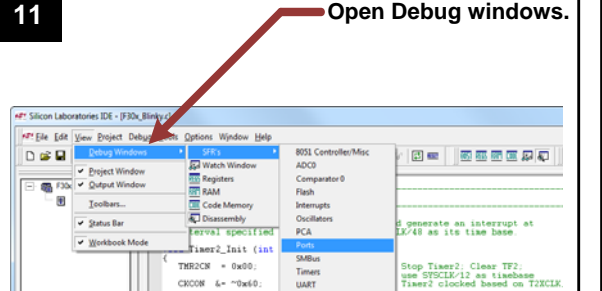

| 12                                                                                                    | View or modify Peripherals,<br>Registers, or Memory.                                                          |                                                                            |
|----------------------------------------------------------------------------------------------------|----------------------------------------------------------------------------------------------------|----------------------------------------------------------------------------|
|                                                                                                    |                                                                                                    |                                                                            |
| tions Window <u>H</u> elp                                                                                                    |                                                                                                    | _ 8 X                                                                      |
| a 🛀 📗 🛛 🗮 🖓 🖓  -                                                                                                    | ð 🛪 15 🛅   67   🗈 📼 📗 🐷 🖾 🖉 💭 🍌 🙏                                                                             | 1 巻 当 急 学 学                                                                |
| er2_Init<br>figure Timer2 to 16-bit a<br>erval specified by <count< td=""><td>uto-reload and generate an interrupt at<br/>s&gt; using SYSCLE/48 as its time base.</td><td>P0 77<br/>P0MD0T 04<br/>P0MD1 97<br/>XER0 97<br/>XER1 00<br/>XER1 00<br/>XER2 40</td></count<> | uto-reload and generate an interrupt at<br>s> using SYSCLE/48 as its time base.                               | P0 77<br>P0MD0T 04<br>P0MD1 97<br>XER0 97<br>XER1 00<br>XER1 00<br>XER2 40 |
| imer2_Init (int counts)                                                                                                    |                                                                                                    |                                                                            |
| 2CN = 0x00;<br>08 &= ~0x60;                                                                                                    | <pre>// Stop Timer2; Clear TF2;<br/>// use STSCLK/12 as timebase<br/>// Timer2 clocked based on T2XCLK;</pre> | PC = 0057<br>SP = 09                                                       |

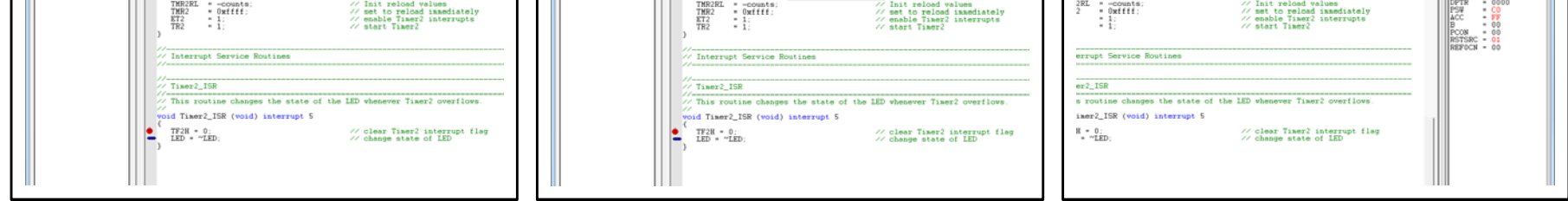

If you are having trouble installing and/or using the development kit, please use the following support resources:

- UDP Motherboard, MCU card, Pico Board, and I/O card User's Guides (www.silabs.com/udp)
- Application Note "AN104: Integrating Keil 8051 Tools Into the Silicon Labs IDE" (contains instructions for obtaining the 4 k limited version of the Keil toolset)
- Latest versions of Application Notes can be found at www.silabs.com/products/microcontroller/applications.asp
- MCU Knowledgebase (available at www.silabs.com → SUPPORT)

4

■ Contact an Applications Engineer using the online information request form (available at www.silabs.com → SUPPORT).

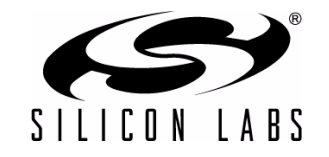